## **Advanced Control Help Table of Contents**

## How To ...

The Advanced Control Library provides Microsoft Visual Basic Applications with the System Disk Information.. A <u>Visual Basic Code Sample</u>, titled **FILEMGR.MAK**, is also supplied to highlight the use of AdvControls.

#### Controls

Disk Format Disk Copy Disk Commands File Search

### Version

AdvControls Version 1.0

#### Includes

| ADVSRCH.VBX | Disk Search Control, superclass listbox type. |
|-------------|-----------------------------------------------|
| ADVFRMT.VBX | Disk Format Control, button control type.     |
| ADVCOPY.VBX | Disk Copy Control, button control type.       |
| ADVSYS.VBX  | DOS System Commands, button control           |
|             | type.                                         |
| Filemgr.mak | Visual Basic sample file.                     |
| Filemgr.frm | Visual Basic sample file.                     |

Information in this document is subject to change without notice. Microsoft, MS-DOS, Visual Basic, Windows, and Windows NT are registered trademarks of Microsoft Corporation.

#### License

See the License Agreement <u>License</u>, see <u>Registration</u> form, print the form and send it in., see <u>Ordering</u>. which covers Payment options and other information.

#### Contacts

| Advanced Applications    | Compuserve | 72713,2106 |
|--------------------------|------------|------------|
| 6700 North Tryon Street  | Voice      | (704) 597- |
| Box 560991.              |            | 3948       |
| Charlotte, NC 28256-0991 |            |            |
| USA                      |            |            |

#### **Copyright notice**

<u>Copyright</u> notice. Copyright © 1994 - 1995 Advanced Application, All rights reserved. Portions Copyright by Microsoft Corporation. Windows is a trademark of Microsoft Corp. Various other product names mentioned in passing are trademarks or service marks of their respective

#### owners.

#### **Disk Format control**

The **Disk Format** control utilizes Microsofts File Manager performing either Drive A/B disk formatting. With this command, you will always be able to ensure that proper drive types, File Allocation Table (FAT) sectoring, Directory Table information, Boot sector writing, and system file updates will function according to the highest standards without compromising user performance.

| Disk/File Extra     |                   |
|---------------------|-------------------|
| <u>F</u> ormat Disk | <u>C</u> opy Disk |
|                     | <u>o</u> k        |

Figure 1 - Disk Format and Disk Copy.

It should be noted that while the command is being performed that the user will not actually see File Manager being executed, that application is hidden from view, but rest assured that it is actually being called.

#### **Properties**

The **DiskFormat1 AdvFormat** is a subclass of the **Microsoft Command Button**. Thereby ensuring standard button properties.

#### Events

Standard Microsoft command button type.

#### **Disk Copy control**

The **Disk Copy** control utilizes Microsofts File Manager performing either Drive A/B disk copying. With this command, you will always be able to ensure that proper drive types, File Allocation Table (FAT) sectoring, Directory Table information, Boot sector writing, and system file updates will function according to the highest standards without compromising user performance.

| Disk/File Extra     |            |
|---------------------|------------|
| <u>F</u> ormat Disk | Copy Disk  |
|                     | <u>]</u> K |

Figure 2 - Disk Format and Disk Copy.

It should be noted that while the command is being performed that the user will not actually see File Manager being executed, that application is hidden from view, but rest assured that it is actually being called.

#### **Properties**

The **DiskCopy1 AdvFormat** is a subclass of the **Microsoft Command Button**. Thereby ensuring standard button properties.

#### **Events**

Standard Microsoft command button type.

### **Disk System control**

The **Disk System** control provides Microsoft Windows ReStarting; System ReBooting; and MS-DOS Prompt capabilities from within your Microsoft Visual Basic application.

#### **Properties**

The **Disk System** is a subclass of the **Microsoft Command Button**. Thereby ensuring standard button properties with the addition of the following:

Property

SystemType

**Description** 0 - ReStart Windows 1 - ReBoot System 2 - MS DOS Prompt

#### Events

Standard Microsoft command button type.

#### **File Search control**

The **File Search** control is a superclass of the Microsoft Listbox providing a listbox with a Caption, Maximinize Button, Control Box, Thick and expandable Borders, with the capabilities of being moved on the form while in run mode. The superclassed listbox is capable of performing somewhat normal list box text listing functions or system file functions.

| - | Search1 | • |
|---|---------|---|
|   |         |   |
|   |         |   |
|   |         |   |
|   |         |   |
|   |         |   |
|   |         |   |
|   |         |   |
|   |         |   |
|   |         |   |
|   |         |   |
| H |         |   |
|   |         |   |

Figure 3 - Search Control.

Files Listbox capabilities are as follows:

Normal files listbox; Read only and Normal files listbox; Hidden and Normal files listbox; System and Normal files listbox; Volume ID listbox; Subdirectory and Normal files listbox; All file types listbox.

Also by double clicking on listed files within the file listbox, you will provide the users with the ability to either run the selected executable or batch file. Or if the perform the operation as determined within the Microsoft Windows WIN.INI Association listing. If an association does not exist, the user may select to associate the selected file thereby updating the WIN.INI file.

#### **Properties**

The following properties depict the non standard properties available with AdvSearch Properties box:

| <u>About Box</u>                   |
|------------------------------------|
| ListBox Caption                    |
| 0 - File List                      |
| 1 - Normal List                    |
| 0 - Normal files list              |
| 1 - Read only/Normal files list    |
| 2 - Hidden/Normal files list       |
| 3 - System/Normal files list       |
| 4 - Volume ID list                 |
| 5 - Subdirectory/Normal files list |
| 6 - All file types list            |
|                                    |

The following AdvSearch items are code defined Properties:

| <u>ListText</u> | The selected text as determined by the list index.                               |
|-----------------|----------------------------------------------------------------------------------|
| ListIndex       | The current index number of the selected item.                                   |
| ListCount       | Number of items in the list box.                                                 |
| SelectCount     | Number of selected items in the list box.                                        |
| Selected        | Returns a value which specifies whether the item is selected within the listbox. |
|                 | if return $= 0$ then the item not selected.                                      |
|                 | if return $> 0$ then the item is selected.                                       |
| SelectAll       | Selects all items within the list box.                                           |
| SelectClear     | Deselects all items within the list box.                                         |
| ListTextLength  | Returns the Text length for the selected item within the list box.               |
| AddItem         | if FileList = 0; then AddItem acts as a file listbox with syntax:<br>c:\* *.     |
|                 | if FileList = 1: then AddItem acts as a normal listbox class.                    |
| RemoveItem      | Remove the item determined by the index.                                         |
| Clear           | Clears the listbox                                                               |

# Events

The following standard events have been provided:

| standard event |
|----------------|
| standard event |
| standard event |
| standard event |
| standard event |
| standard event |
| standard event |
| standard event |
|                |

## ListIndex property

An application receives a **ListIndex** message to determine the index of the item that has the focus rectangle in a multiple-selection listbox. The item may or may not be selected. An application sends a **ListIndex** message to position the index on a single point within the listbox.

#### Input

Sets the listbox index.

### Returns

The return value is the zero-based index of the item that has the focus rectangle in a list box.

## Example

See the Search1. <u>Selected</u> example.

|                                                                                     | File Control Multi-Listbox 🗸 🔺                                                                 |
|-------------------------------------------------------------------------------------|------------------------------------------------------------------------------------------------|
| Clear Search1                                                                       | Add Search1 c:\*.*                                                                             |
| Exit                                                                                | ListCount ListIndex SelectCount ListText Selected                                              |
| 🛛 List as files.                                                                    | Select All ClearAll TextLength                                                                 |
| File Types:<br>Normal<br>Read only<br>Hidden<br>System<br>Volume ID<br>Subdirectory | Search1 C:\AUTOEXEC.BAT C:\COMMAND.COM C:\CONFIG.SYS C:\SCANDISK.LOG C:\TEST.BAT C:\WINA20.386 |
| DiskFormat1<br>DiskCopy1<br>SysCommands1                                            | FILEMGR<br>ListIndex = 3<br>OK                                                                 |

Figure 5 - ListIndex.

## ListText property

An application sends an **ListText** message to retrieve the index of the currently selected item, if any, in a single-selection listbox

#### Input

None.

### Returns

The returned text is based on the index of the item in the list box.

### Example

See the Search1.<u>Selected</u>example.

|                                                                                                    | File Control Multi-Listbox 🗸 🔺                                                                                                    |
|----------------------------------------------------------------------------------------------------|----------------------------------------------------------------------------------------------------|
| Clear Search1                                                                                                    | Add Search1 c:\*.*                                                                                                    |
| Exit                                                                                                    | ListCount       ListIndex       SelectCount       ListText       Selected         Select All       ClearAll       TextLength        |
| File Types:<br>Normal<br>Read only<br>Hidden<br>System<br>Volume ID<br>Subdirectory<br>All<br>DiskFormat1<br>DiskCopy1 | Search1 C:\AUTOEXEC.BAT C:\COMMAND.COM C:\CONFIG.SYS CASCANDISK.LOG C:\VEST.BAT C:\WINA20.386 FILEMGR ListText = C:\SCANDISK.LOG OK |
| SysCommands1                                                                                                    |                                                                                                    |

Figure 6 - ListText.

# ListCount property

An application sends an ListCount message to retrieve the number of items in a list box.

### Input

None.

### Returns

The return value is the count of number items in a list box.

# Example

MsgBox = ListCount = & Search1.ListCount

|                                                                                                    | File Control Multi-Listbox 🛛 🗸 🔺                                                                                                    |
|----------------------------------------------------------------------------------------------------|----------------------------------------------------------------------------------------------------|
| Clear Search1                                                                                             | Add Search1 c:\*.*                                                                                                    |
| Exit                                                                                                    | ListCount ListIndex SelectCount ListText Selected                                                                                                    |
| 🛛 List as files.                                                                                          | Select All ClearAll TextLength                                                                                                    |
| File Types:<br>Normal<br>Read only<br>Hidden<br>System<br>Volume ID<br>Subdirectory<br>All<br>DiskFormat1 | Search1         C:\AUTOEXEC.BAT         C:\COMMAND.COM         C:\CONFIG.SYS         C:\CONFIG.SYS         C:\SCANDISK.LOG         C:\TEST.BAT         C:\WINA20.386         =       FILEMGR         ListCount = 6 |
| DiskCopy1                                                                                                 | ОК                                                                                                    |

Figure 7 - List Count.

## SelectCount property

An application sends an **ListCount** message to retrieve the total number of selected items in a multiple-selection list box.

#### Input

None.

### Returns

The return value is the count of selected items in a list box.

## Example

MsgBox = ListCount = & Search1.SelectCount

|                                                                                                    | File Control Multi-Listbox                                                                                       | ▼ ▲ |
|----------------------------------------------------------------------------------------------------|----------------------------------------------------------------------------------------------------|-----|
| Clear Search1                                                                                                    | Add Search1 c:\*.*                                                                                               |     |
| Exit                                                                                                    | ListCount ListIndex SelectCount ListText Selecte                                                                 | d   |
| 🛛 List as files.                                                                                                    | Select All ClearAll TextLength                                                                                   |     |
| File Types:<br>Normal<br>Read only<br>Hidden<br>System<br>Volume ID<br>Subdirectory<br>All<br>DiskFormat1<br>DiskCopy1 | Search1<br>C:\AUTOEXEC.BAT<br>C:\COMMAND.COM<br>C:\CONFIG.SYS<br>C:\SCANDISK.LOG<br>C:\TEST.BAT<br>C:\WINA20.386 |     |

Figure 8 - SelectCount.

### Selected property

An application sends an Selected property message to retrieve the selection state of an item.

### Input

None. To query the item, use ListIndex, (see the below example).

### Returns

The return value is a positive number if an item is selected; otherwise, it is zero.

#### Example

```
Dim I as Integer
Dim strTemp as String
For I = 0 To Search1.ListCount - 1
Search1.ListIndex = I
If Search1.Selected <> 0 Then
strTemp = Search1.ListText
MsgBox "Selected = " & strTemp
End If
```

Next

| File Control Multi-Listbox 🗾 🗸                                                                                                    |                                                                                                    |   |  |  |
|----------------------------------------------------------------------------------------------------|----------------------------------------------------------------------------------------------------|---|--|--|
| Clear Search1                                                                                                    | Add Search1 c:\*.*                                                                                                    |   |  |  |
| Exit                                                                                                    | ListCount ListIndex SelectCount ListText Selected                                                                                           |   |  |  |
| 🛛 List as files.                                                                                                    | Select All ClearAll TextLength                                                                                                    |   |  |  |
| File Types:                                                                                                    | Search1                                                                                                    | • |  |  |
| <ul> <li>Normal</li> <li>Read only</li> <li>Hidden</li> <li>System</li> <li>Volume ID</li> <li>Subdirectory</li> <li>All</li> </ul> | C:\AUTOEXEC.BAT<br>C:\COMMAND.COM<br>C:\CONFIG.SYS<br>C:\SCANDISK.LOG<br>C:\TEST.BAT<br>C:\WINA20.386<br>FILEMGR<br>Selected = C1CONEIG SYS |   |  |  |
| DiskCopy1 SysCommands1                                                                                                    |                                                                                                    | - |  |  |

Figure 9 - Selected.

## SelectAll property

An application sends an SelectAll property message to select all items in a list box.

### Input

None. To query the item, use ListIndex, (see the below example).

## Returns

The return value is a positive number if an item is selected; otherwise, it is zero.

# Example

Dim I as Integer

I = Search1.SelectAll

## SelectClear property

An application sends an **SelectClear** property message to deselect all selected items in a list box.

### Input

None. To query the item, use ListIndex, (see the below example).

### Returns

The return value is a positive number if an item is selected; otherwise, it is zero.

# Example

Dim I as Integer

I = Search1.SelectClear

## ListTextLength property

An application sends an ListTextLength property message to retrieve the selected text length.

### Input

None. To query the item, use ListIndex, (see the below example).

### Returns

The return value is a positive number specifing the text length; otherwise, it is zero.

## Example

Dim I as Integer

Search1.ListIndex = I I = Search1.ListTextLength MsgBox TextLength = & I

| File Control Multi-Listbox                                                                                                    |                                                                                                    |   |  |  |
|----------------------------------------------------------------------------------------------------|----------------------------------------------------------------------------------------------------|---|--|--|
| Clear Search1                                                                                                    | Add Search1 c:\*.*                                                                                               |   |  |  |
| Exit                                                                                                    | ListCount ListIndex SelectCount ListText Selected                                                                | ł |  |  |
| 🛛 List as files.                                                                                                    | Select All ClearAll TextLength                                                                                   |   |  |  |
| File Types:                                                                                                    | Search1                                                                                                    | • |  |  |
| <ul> <li>Normal</li> <li>Read only</li> <li>Hidden</li> <li>System</li> <li>Volume ID</li> <li>Subdirectory</li> <li>All</li> </ul> | C:\AUTOEXEC.BAT<br>C:\COMMAND.COM<br>C:\CONFIG.SYS<br>C:\SCANDISK.LOG<br>C:\TEST.BAT<br>C:\WINA20.386<br>FILEMGR |   |  |  |
| DiskFormat1                                                                                                    | TextLength = 15                                                                                                  |   |  |  |
| DiskCopy1                                                                                                    | ОК                                                                                                    |   |  |  |
| SysCommands1                                                                                                    |                                                                                                    |   |  |  |

Figure 10 - Selected.

# No Help Available

No help is available for this area of the window.

#### **Software Ordering**

AdvControl is distributed as for evaluation for thirty days (<u>License</u>). Please remember that using unlicensed shareware past the evaluation period is unethical and illegal. To register and receive the latest version of AdvControl, please complete the order form and include **US\$30.00**. Foreign orders add **US\$5.00** for international postage and handling.

Any questions about the status of shipment, refunds, registration options, product details, technical support, volume discounts, dealer pricing, site licenses, etc., must be directed to Advanced Applications directly (see below). Multiple, network and site licenses are available. Contact Advanced Applications for terms and conditions. Prices subject to change without notice.

#### Contacts

Advanced Applications 6700 North Tryon Street Box 560991. Charlotte, NC 28256-0991 USA Compuserve Voice 72713,2106 (704) 597-3948

#### **Ordering Information**

Select <u>Registration</u> form, and then after printing the form, send it in. or by utilizing CompuServe - Go SWREG, Registration ID: 4720

#### License Agreement

This software is licensed shareware. You may distribute at no charge, except for media or connect time charges, unmodified copies of the **ADVCONTROL** files. Select <u>Registration</u> form, and then after printing the form, send it in.

AdvControl is supplied "as is". The author disclaims all warranties, expressed or implied, including, without limitation, the warranties of merchant ability and of fitness for any purpose. The author assumes no liability for damages, direct or consequential, which may result from the use of AdvControl. You also agree to not hold Advanced Applications liable for any damages, direct or consequential which may result from the use of AdvControl. By purchasing, using, distributing AdvControl, you are agreeing to all of these conditions.

AdvControl is provided free of charge for a thirty day evaluation period. Any use beyond this period requires that AdvControl be registered with the author, Advanced Applications. This registration fee will license one copy of AdvControl for use on a single computer. Multi-user, network and site licenses are available; contact Advanced Applications for terms.

As purchaser of this software, you are granted a royalty-free license to distribute executable files generated using the AdvControls as well as distributing the AdvControla provided you accept the conditions of the License Agreement. Remember, AdvControl must be registered prior to distributing with your applications, those persons, companies, business, etc., will be fully prosecuted for distrubuting AdvControl without proper registration.

Government users: This software and documentation are subject to restrictions set forth in **The Rights in Technical Data and Computer Software clause at 252.227-7013 and elsewhere.** 

If you believe AdvControl is valuable and useful, please give it to anyone else you think would be interested, and encourage them to register their copy. Copy registration also provides notification of Revision Updates, these upgrades will be supplied at a upgrade price.

## Copyright

This computer software package is protected by copyright law and international treaties. Unauthorized distribution of this package, or any portion of it, may result in severe civil and criminal penalties, and will be prosecuted to the maximum extent possible under the law.

# **Registration Form**

| To:      | Advanced Applica<br>6700 North Tryor<br>Box 560991<br>Charlotte, NC 22<br>Attn.: AdvContro | ations<br>1 Street<br>8256-0991<br>1, Revision 1.0   |                                                                          |                   |
|----------|--------------------------------------------------------------------------------------------|------------------------------------------------------|--------------------------------------------------------------------------|-------------------|
| Fm:      | (Name)                                                                                     |                                                      |                                                                          |                   |
|          | (Company)                                                                                  |                                                      |                                                                          |                   |
|          | (Address)                                                                                  |                                                      |                                                                          |                   |
|          | (City, State)                                                                              |                                                      |                                                                          |                   |
|          | (Country)                                                                                  |                                                      |                                                                          |                   |
|          | (ZIP/Post)                                                                                 |                                                      |                                                                          |                   |
|          | (Dhana)                                                                                    |                                                      |                                                                          |                   |
|          | (Phone)                                                                                    |                                                      |                                                                          |                   |
|          | (Fax)                                                                                      |                                                      |                                                                          |                   |
|          | (Software)                                                                                 | AdvControls                                          |                                                                          |                   |
|          | Price<br>Copies<br>Subtotal<br>Tax<br>Shipping<br><b>Total</b>                             | \$30.00<br>(Numbe<br>\$ (\$30.00<br>\$<br>5.00<br>\$ | r of copies).<br>x Copies).<br>(6% North Carolina<br>(Latest Release/upd | State).<br>ates). |
|          |                                                                                            | (Do not write belo                                   | ow this line)                                                            |                   |
| Receive  | Date:                                                                                      |                                                      |                                                                          |                   |
| Serial N | umber:                                                                                     |                                                      |                                                                          |                   |
| Check/M  | MO Number:                                                                                 |                                                      |                                                                          |                   |
| Notifica | tion Sent:                                                                                 |                                                      |                                                                          |                   |
| Sent by/ | Date:                                                                                      |                                                      |                                                                          |                   |

## Visual Basic Sample Code

This text discusses the supplied Visual Basic Code used to illustrate **AdvControls**. Each topic highlights each command as it is used in the sample **FileMgr.mak** application.

| FileMgr.mak File Listing     |                               |  |  |  |
|------------------------------|-------------------------------|--|--|--|
| Listing                      | Description                   |  |  |  |
| FILEMGR.FRM                  | Advanced Application Sample   |  |  |  |
| C:\WINDOWS\SYSTEM\THREED.VBX | Visual Basic Control          |  |  |  |
| ADVSRCH.VBX                  | Advanced Applications Control |  |  |  |
| ADVCOPY.VBX                  | Advanced Applications Control |  |  |  |
| ADVFRMAT.VBX                 | Advanced Applications Control |  |  |  |
| ADVSYS.VBX                   | Advanced Applications Control |  |  |  |
| ProjWinSize=97,530,248,215   | Project Window                |  |  |  |
| ProjWinShow=2                | Project Window                |  |  |  |
| IconForm="frmFileManage"     | Project                       |  |  |  |
| Title=" FILEMGR "            | Project                       |  |  |  |
| ExeName="FILEMGR.EXE"        | Project                       |  |  |  |

#### Sections

About Box

The following examples depicts the AdvSearch ListBox. Following the picture example, is the Microsoft Visual Basic source code for the VB FileManager applications.

| -                                                                                                    | File Control Multi-Listbox 🔽 🔺                    |
|----------------------------------------------------------------------------------------------------|---------------------------------------------------|
| Clear Search1                                                                                                    | Add Search1 c:\*.*                                |
|                                                                                                    | ListCount ListIndex SelectCount ListText Selected |
| <ul> <li>☐ List as mes.</li> <li>File Types:</li> <li>Normal</li> <li>Read only</li> <li>Hidden</li> <li>System</li> <li>Volume ID</li> <li>Subdirectory</li> </ul> | Select All CleanAll TextLeright                   |
| ○ All DiskFormat1 DiskCopy1                                                                                                    |                                                   |
| SysCommands1                                                                                                    |                                                   |

Figure 11 - File Manager Sample

**Example Code:** 

Sub chkFiles Click (Value as Integer) If chkFiles. Value = 0 Then Search1.FileList = 1' List Files Else Search1.FileList = 0'Normal List End If End Sub Sub cmdAdd\_Click (Value As Integer) Dim strReturn As String Search1.FileType = iSelect Search1.AddItem txtAdd.Text DoEvents End Sub Sub cmdClear Click (Value As Integer) Search1.Clear End Sub Sub cmdProperties Click (Index As Integer) Dim I As Integer Dim strTemp As String Select Case Index Case 0 MsgBox "ListCount = " & Search1.ListCount Case 1 MsgBox "ListIndex = " & Search1.ListIndex Case 2 MsgBox "SelectCount = " & Search1.SelectCount Case 3 strTemp = Search1.ListText MsgBox "ListText = " & strTemp Case 4 For I = 0 To Search1.ListCount - 1 earch1.ListIndex = IIf Search1.Selected <> 0 Then strTemp = Search1.ListText MsgBox "Selected = " & strTemp End If Next Case 5 I = Search1.SelectAll Case 6 I = Search1.SelectClear Case 7 I = Search1.ListTextLengthMsgBox "TextLength = " & I End Select End Sub Sub Form Load () Dim I As Integer Search1.AddItem "c:\\*.\*"

I = Search1.FileType optSelect(I).Value = True chkFiles.Value = 1Search1.PositionLeft = 120Search1.PositionTop = 60Search1.SizeHeight = 290Search1.SizeWidth = 445End Sub Sub Search1 KeyUp (KeyCode As Integer, Shift As Integer) Dim strMessage As String Dim strAnswer, strDefVal, strTitle strTitle = "Search1 Property Demo" strMessage = "ListText = " & Search1.ListText MsgBox strMessage, MB\_ICONINFORMATION, strTitle strMessage = "Enter an index value from 0 to " & Search1.ListCount - 1 & "." strDefVal = "0" strAnswer = InputBox(strMessage, strTitle, strDefVal) Search1.ListIndex = CInt(strAnswer) strMessage = "ListText = " & Search1.ListText

 $MsgBox\ strMessage,\ MB\_ICONINFORMATION,\ strTitle\ End\ Sub$ 

## **AdvControl About Box**

AdvControl is supplied as a development tool providing disk utilities not normally found with Microsoft Visual Basic.

|   | About the AdvSearch Custom Control                                                                               |    |  |
|---|----------------------------------------------------------------------------------------------------|----|--|
| Ì | Advanced Applications<br>Copyright 1994-1995, All rights reserved<br>Portions Copyright by Microsoft Corporation | OK |  |
|   | 6700 North Tryon Street., Box 560991<br>Charlotte, NC 28256-0991<br>(704) 597-3948<br>CompuServe ID: 72713, 2106 |    |  |

Thank you for choosing AdvControl as one of your development tools. If you have any questions, comments, suggestions or otherwise opinions, please feel free to contact us here at Advanced Applications.

Thank you.